## T.C Üsküdar Üniversitesi İPHONE / İPAD Kablosuz Bağlantı Ayarları

Telefonumuzda Wireless bağlantı noktalarını listeliyoruz.

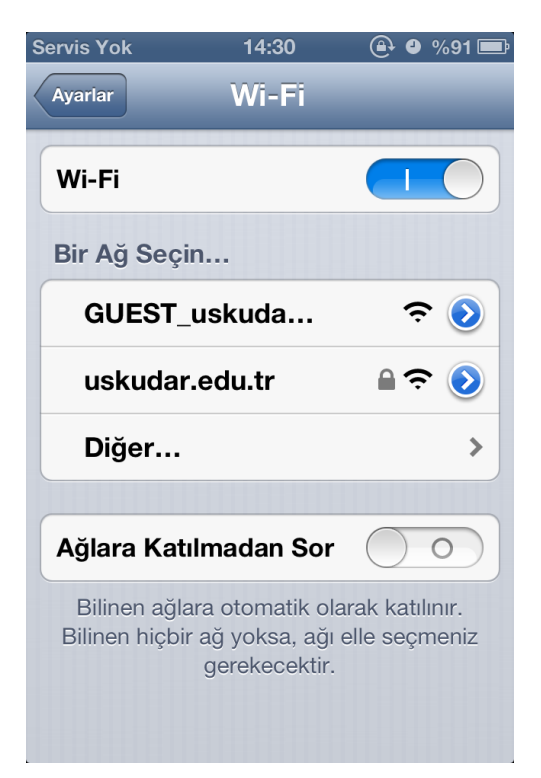

İkinci Adımda uskudar.edu.tr bağlantısını seçiyoruz.

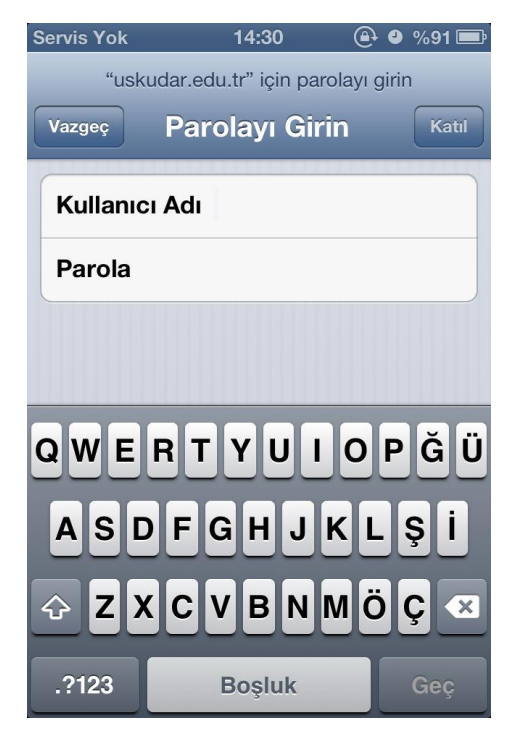

Karşımıza gelen pencerede Kullanıcı Adı ve Parola kısmına:

## ÖĞRENCİLER:

Kullanıcı Adı: T.C KİMLİK NUMARASI Şifre: ÖĞRENCİ NUMARASI

AKADEMİK VE İDARİ PERSONEL:

Kullanıcı adı: uskudar\isim.soyisim Şifre: T.C Kimlik Numaranız Şeklinde giriş bilgileri yapılır.

Bilgi girişi yapıldıktan sonra aşağıda gelen pencerede KABUL ET butonuna tıklanır.

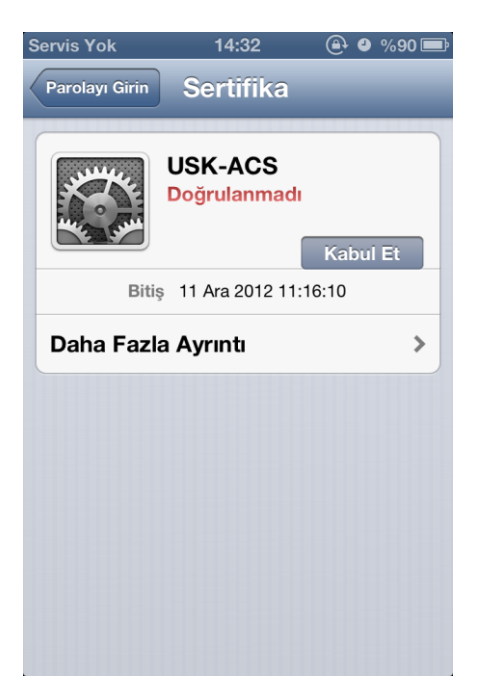

Son olarak bağlantı sağlandığına dair bilgi ekranı görülür.

| Servis Yok ᅙ                      | 14:32                                           | 🕒 🕘 %90 🖃                        |
|-----------------------------------|-------------------------------------------------|----------------------------------|
| Ayarlar                           | Wi-Fi                                           | _                                |
| Wi-Fi                             |                                                 |                                  |
| Bir Ağ Seçin                      |                                                 |                                  |
| GUEST_uskuda 🗢 📀                  |                                                 |                                  |
| √ uskudar.e                       | edu.tr                                          | ₽ 🗢 📀                            |
| Diğer                             |                                                 | >                                |
|                                   |                                                 |                                  |
| Ağlara Katılı                     | madan Sor                                       | $\bigcirc \bigcirc ]$            |
| Bilinen ağlar<br>Bilinen hiçbir a | a otomatik ol<br>ağ yoksa, ağı<br>gerekecektir. | arak katılınır.<br>elle seçmeniz |

ÜSKÜDAR ÜNİVERSİTESİ – BİLGİ İŞLEM DAİRESİ